# **Classic Transfer Step 1**: Click the **Transfer Widget** in the blue widgets menu on the left of your screen.

| <b>(</b> )  | Dashboard                         |              | Free Help                                                                                                 |
|-------------|-----------------------------------|--------------|----------------------------------------------------------------------------------------------------|
| DASHBOARD   | My Accounts                       | ÷            | Financial News                                                                                            |
| ACCOUNTS    | Savings                           | \$2,312.87   | ORB Financial Sponsors Credit Unions for<br>ORB Financial is very active in raising money for             |
| <b>1</b> 6, | S0000 PRIMARY SH<br>89-0000       | \$1,557.87 > | Children's Miracle Network through Credit Unions<br>for Kids, a national CMN sponsor.<br>January 21, 2014 |
| Click H     |                                   | \$755.00 >   | Information Regarding Year End Tax Docu<br>Read this important article about year end tax                 |
| BILL PAY    | Checking                          | \$80.42      | documents for your Forms 1099, 1098 and 5498.<br>January 21, 2014                                         |
| POINTS FOR  | S0020 CHECKING<br>89-0020         | \$80.42 >    | Last 7 days 🎂                                                                                             |
| PERKS       | Loans                             | \$8.88       | № 19 transfers \$75.00 ~                                                                                  |
| MORE        | 2013 FORD EDGE LIMITED<br>89-0001 | \$8.88 >     | ♣ Logged in 8 times                                                                                       |

## Classic Transfer Step 2: Click "Classic" in the transfer menu bar.

| DASHBOARD           | Click Here to I       Classic Transfers       Quick       Classic       Scheduled | Make a<br>Isfer<br>History |        |                             | ] 🕗 Help   |
|---------------------|-----------------------------------------------------------------------------------|----------------------------|--------|-----------------------------|------------|
| ACCOUNTS            | Today September 26 🖍                                                              | C Occurs                   | Once 🖉 | E Reason                    | None 🧪     |
| <b>9</b> .          | From                                                                              | Amount                     |        | То                          |            |
| TRANSFERS           | S0000 PRIMARY SH<br>89-0000                                                       | \$20                       | \$40   | 50000 PRIMARY SH<br>89-0000 | \$1,477.87 |
| BILL PAY            | CHRISTMAS CLUB<br>89-0001                                                         | \$60                       | \$80   | CHRISTMAS CLUB<br>89-0001   | \$755.00   |
|                     | S0020 CHECKING                                                                    | \$100                      | \$200  | S0020 CHECKING              |            |
| Ĩ                   | 89-0020 A \$160.42                                                                | \$300                      | \$400  | 89-0020                     | \$160.42   |
| POINTS FOR<br>PERKS | L0010 VISA<br>89-0010                                                             | \$500                      | \$1000 | Saved Account 1             |            |
| •••                 |                                                                                   | \$2000                     | \$3000 | Saved Account 2             |            |
| MORE                |                                                                                   | \$4000                     | \$5000 | 2013 FORD EDGE LIMITED      | р»         |

**Classic Transfer Step 3**: Use the **first dropdown menu** to select the account/share in which you wish to transfer funds **FROM**.

| <b>(</b> ) | Transfers        |                                  |                                |                        |                 | Help |
|------------|------------------|----------------------------------|--------------------------------|------------------------|-----------------|------|
| DASHBOARD  | Quick Classic    | Scheduled Histo                  | ry                             |                        |                 |      |
| ACCOUNTS   | Transfer Details |                                  | Select the Ac<br>Wish to Trans | count you<br>sfer From | rmation         | 0    |
| 6          | From Account *   |                                  | ^                              | From Account           | None Selected   |      |
| TRANSFERS  | To Account *     | <b>S0000 PRIMARY SK</b>          | )                              | To Account             | None Selected   |      |
|            |                  | CHRISTMAS CLUB<br>89-0001        | A \$755.00                     | Amount                 | \$0.00          |      |
|            | Amount *         | <b>S0020 CHECKING</b><br>89-0020 | A \$160.42                     | Occurs                 | One Time        |      |
| POINTS FOR | Date             | L0010 VISA                       |                                | On                     | Today           |      |
| PERKS      | Frequency        | 89-0010<br>One Time              | ▲ \$387.02                     | Reason                 |                 |      |
| MORE       | Reason           |                                  |                                |                        | Confirm Transfe | ч    |

**Classis Transfer Step 4**: Use the **second dropdown menu** to select the account/share in which you wish to transfer funds **TO**.

| 0            |
|--------------|
| A \$1,472.87 |
|              |
|              |
|              |
|              |
|              |
|              |
|              |

#### Classic Transfer Step 5: Type in the amount you wish to transfer.

| <b>(</b> )        | Transfers        |                   |                  |                          | Hel      |
|-------------------|------------------|-------------------|------------------|--------------------------|----------|
| DASHBOARD         | Quick Classic    | Scheduled History |                  |                          |          |
| ACCOUNTS          | Transfer Details |                   | Transfer Cor     | nfirmation               | (        |
| <b>*</b> 3_       | From Account *   | S0000 PRIMARY SH  | ~ From Account   | S0000 PRIMARY<br>89-0000 | SH       |
| RANSFERS          | To Account *     |                   | e in the amount  | S0020 CHECKING           | 9        |
|                   |                  | C Add Account you | wish to transfer | 89-0020                  | \$160.42 |
|                   | Amount *         |                   | ₫.00<br>Amount   | \$0.00                   |          |
| INTS FOR<br>PERKS | Date             | 09/26/2016        | Occurs           | One Time                 |          |
| • • •             | Frequency        | One Time          | ~ On             | Today                    |          |
| MORE              | Reason           |                   | Reason           |                          |          |

**Classic Transfer Step 6**: Click the **calendar icon** to select the **Date** on which you want the transfer to occur. If you do not select a date, it will default to the current day.

| <b>(</b> )          | Transfers        |                            |                    | Help                                                    |  |
|---------------------|------------------|----------------------------|--------------------|---------------------------------------------------------|--|
| DASHBOARD           | Quick Classic    | Scheduled History          |                    |                                                         |  |
| ACCOUNTS            | Transfer Details |                            | Transfer Conf      | firmation (2)                                           |  |
| <b>1</b> 37         | From Account *   | S0000 PRIMARY SH ~         | From Account       | S0000 PRIMARY SH<br>89-0000 A \$1.472.87                |  |
| TRANSFERS           | To Account *     | S0020 CHECKING ~           |                    | -                                                       |  |
|                     |                  | Add Account 👻              | To Account         | <b>S0020 CHECKING</b><br><i>89-0020</i> <b>\$160.42</b> |  |
| BILL PAY            | Amount *         | 20.00                      | Amount             | \$20.00                                                 |  |
| <b>*</b>            | Date             | 09/26/2016                 |                    |                                                         |  |
| POINTS FOR<br>PERKS | Frequency        | One Time Select the Date y | ou wish<br>o occur | One Time<br>Today                                       |  |
| MORE                | Reason           | (Defaults to Curre         | ent Day)           |                                                         |  |
|                     |                  |                            |                    | Confirm Transfer                                        |  |

# Classic Transfer Step 7: Use the dropdown menu to select the

**Frequency** (how often) you would like the transfer to occur.

|             | Transfers        |                            |                                                      | Help                         |
|-------------|------------------|----------------------------|------------------------------------------------------|------------------------------|
| DASHBOARD   | Quick Classic    | Scheduled History          |                                                      |                              |
| ACCOUNTS    | Transfer Details |                            | Transfer Confirmation                                | 0                            |
| <b>1</b> 3, | From Account *   | S0000 PRIMARY SH           | From Account S00 89-                                 | 000 PRIMARY SH               |
| TRANSFERS   | To Account *     | S0020 CHECKING             | ·                                                    |                              |
|             |                  | Add Account 👻              | To Account S00<br>89-                                | 20 CHECKING<br>0020 \$160.42 |
| BILL PAY    | Amount *         |                            | 20.00 Amount \$20.0                                  | 00                           |
| POINTS FOR  | Date             | 09/26/2016                 | Select for frequent you v<br>like the tranfer to occ | would                        |
|             | Frequency        | One Time                   | ر أس On Today                                        |                              |
| MORE        | Reason           | One Time                   | Reason                                               |                              |
|             |                  | Weekly                     |                                                      |                              |
|             |                  | Every 2 Weeks              | Confi                                                | rm Transfer                  |
|             |                  | Semimonthly (1st and 15th) | -                                                    |                              |

### Classic Transfer Step 8 (optional): Type the reason for the transfer.

| <b>(</b> )  | Transfers        |                                              |                                   | <ul><li>Help</li></ul> |
|-------------|------------------|----------------------------------------------|-----------------------------------|------------------------|
| DASHBOARD   | Quick Classic    | Scheduled History                            |                                   |                        |
| ACCOUNTS    | Transfer Details |                                              | Transfer Confirmation             | 0                      |
| <b>1</b> 6, | From Account *   | S0000 PRIMARY SH v                           | From Account S0000 PRIMARY SH     | \$1,472.87             |
| TRANSFERS   | To Account *     | S0020 CHECKING v                             |                                   |                        |
|             |                  | Add Account 👻                                | To Account S0020 CHECKING 89-0020 | \$160.42               |
| BILL PAY    | Amount *         | 20.00                                        | Amount \$20.00                    |                        |
| POINTS FOR  | Date             | 09/26/2016                                   | Occurs One Time                   |                        |
| PERKS       | Frequency        | One Time v                                   | On Today                          |                        |
| MORE        | Reason           | 1                                            | Reason                            |                        |
|             |                  | You can type in a reason<br>for the transfer | Confirm Transfer                  |                        |

**Classic Transfer Step 9**: Verify that your selections are correct in the **Transfer Confirmation** window to the right of your screen.

|            | Transfers        |                   |       |                |                           | Help          |
|------------|------------------|-------------------|-------|----------------|---------------------------|---------------|
| DASHBOARD  | Quick Classic    | Scheduled History |       | Vorify your    | transcatioin              | in Corroct    |
| <u>_</u>   |                  |                   |       | verity your    | transcation               | is correct.   |
| ACCOUNTS   | Transfer Details |                   |       | Transfer Confi | rmation                   | 0             |
| 6.         | From Account *   | S0000 PRIMARY SH  | ~     | From Account   | S0000 PRIMARY             | SH            |
| TRANSFERS  | To Account *     | S0020 CHECKING    | ~     |                | 89-0000                   | A \$1,4/2.8/  |
|            |                  | Add Account 👻     |       | To Account     | S0020 CHECKING<br>89-0020 | G<br>\$160.42 |
| BILL PAY   | Amount *         |                   | 20.00 | Amount         | \$20.00                   |               |
| POINTS FOR | Date             | 09/26/2016        |       | Occurs         | One Time                  |               |
| • • • •    | Frequency        | One Time          | ~     | On             | Today                     |               |
| MORE       | Reason           | Lunch             |       | Reason         | Lunch                     |               |

**Classic Transfer Step 10**: Click the blue **Confirm Transfer** button at the bottom right to complete the transfer.

| <b>(</b> )  | Transfers        |                   |                                          | Help         |
|-------------|------------------|-------------------|------------------------------------------|--------------|
| DASHBOARD   | Quick Classic    | Scheduled History |                                          |              |
| ACCOUNTS    | Transfer Details |                   | Transfer Confirmation                    | 0            |
| <b>*</b> 3, | From Account *   | S0000 PRIMARY SH  | From Account S0000 PRIMARY SH<br>89-0000 | A \$1,472.87 |
| TRANSFERS   | To Account *     | S0020 CHECKING    | To Account S0020 CHECKING<br>89-0020     | \$160.42     |
| BILL PAY    | Amount *         | 20                | .00 Amount \$20.00                       |              |
| POINTS FOR  | Date             | 09/26/2016        | Occurs One Time                          |              |
| PERKS       | Frequency        | One Time          | v On Today                               |              |
| MORE        | Reason           | Lunch             | Reason Lunch                             |              |
|             |                  |                   | Confirm Transfer                         |              |
|             |                  |                   | Select Confirm Transfer                  | -            |

**Classic Transfer Final Step**: When your transfer has successfully completed you will see a **green box** notifying you of such at the top of screen.

| Transf    | er completed successfu | illy.     |                               |                                  | ×    |
|-----------|------------------------|-----------|-------------------------------|----------------------------------|------|
| DASHBQARD | Transfers              | Scheduled | This Will Noti<br>Transfer wa | fy You That Your<br>as Completed | Help |
| ACCOUNTS  | Transfer Details       | -         | NOROZ I                       | Transfer Confirmation            | 0    |

If you need additional assistance accessing your account for the first time, please contact us at **800.259.2471**.